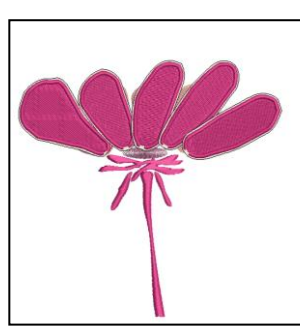

## **Opgave: StumpWork**

Start med at gemme filen "StumpWork Flower.ai"

# Åbne / konvertere objektet: Vælg "BERNINA Large Oval Hoop #44C" . Skift til "Artwork Canvas". Vælg "Load Artwork". Find filen "StumpWork Flower. ai" Som du har gemt på din PC. Vælg "Import" og brug "Enter" til at placere dit objekt

- Vælg "Convert Artwork to Embroidery".
- Ændre stinglængden, hvis det er nødvendigt, ved at vælge
- "Reshape object".
- · Vælg bladet til venstre.
- Åbn "StumpWork toolbox" og vælg "Create StumpWork Border".

| StumpWork                                                                                               | Create StumpWork Border                                                                                                    |
|----------------------------------------------------------------------------------------------------|----------------------------------------------------------------------------------------------------|
| Create StumpWork Border<br>Digitize Open StumpWork<br>Digitize Closed StumpWo<br>Cut Closed StumpWork B | Border type<br>Stabilizing run 1: No<br>Embroidery: Wireline Properties<br>Stabilizing run 2: Yes<br>Cutting line: CutWork tool |
| Digitize Wireline      Open StumpWork Sub-de      Save StumpWork Sub-des                                | Border placement<br>Offset: 0.50 mm<br>Smoothing: 0 max<br>OK Cancel                                                            |

- En menuboks åbner. Vælg standartindstillinger ved at klikke på "OK".
- Du får nu at vide, at musen skal placeres over hvor fiskelinen placeres, og skæres ved at klikke..

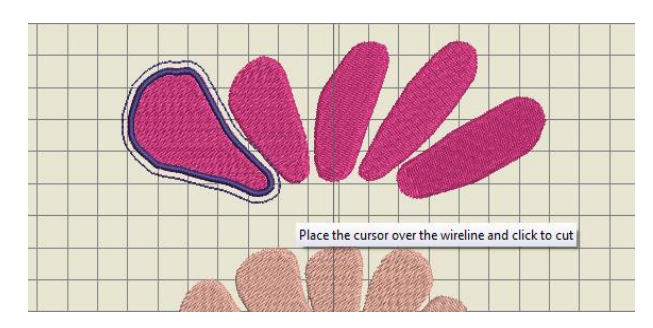

- Imens bladet stadig er aktivt, klik på "Create StumpWork Subdesign". Dette vil putte alle StumpWork dele i et separat lag (De er nu ikke længere synlige i Color Film).
- Vælg "Open StumpWork Sub-design" for at redigere. Dette vil åbne StumpWork objektet i et separat lag.
- Klik på kanten, for at aktivere objektet.
- Abn "StumpWork docker" (placeret I højre side):

made to cre

Du kann åbne allerede eksisterende design og tilføje StumpWork eller digitalisére et Stumpwork design.

Det er muligt at importere og eksportere fra Adobe CS5, Adobe Acrobat X og Microsoft Publisher 2010.

Alle indstillinger kan ændres senere.

Hvis du ønsker broderiområdet skal lukket tæt, vælg "Undo" og StumpWork'et vil ændres til et lukket område omkring mønstret.

# 8

Hvis tegnet ikke er i toolbaren, åben den gennem hoved toolbaren.

"Stabilizing Run 1" er ikke nødvendigt for projekter med wire syet ind, men kann bruges for andre typer brug af StumpWork.

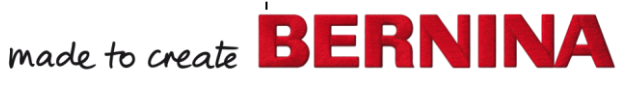

V7

- Deaktivér "Stabilizing run 1".
- Aktivér Embroidery / Wireline.
- Aktivér Stabilizing Run 2.
- Vælg "Use CutWork tool".
- Klik på "Object Properties" på højre side af fiskesnøren.
- Ændre "Wire gauge" til 24, Cover Stitch width til 2.2 mm.

| StumpWork Border + ×                                                   |                   |   |  |  |
|------------------------------------------------------------------------|-------------------|---|--|--|
|                                                                        | Color Film/       |   |  |  |
| TATA AND                                                               | Morph             | 2 |  |  |
| Passes: 1<br>Distance: 1.6                                             |                   |   |  |  |
| Wireline                                                               |                   |   |  |  |
| Stabilizing run 2<br>Passes: 2                                         | g Stamp           | 2 |  |  |
| Distance: 1.0                                                          | 0 🚖 mm 💽          | 8 |  |  |
| Cutting Line<br>© Use CutWork tool<br>© Use scissors<br>Clearance: 1.0 | StumpWork Bordery |   |  |  |
|                                                                        |                   |   |  |  |

| Properties     |           |              |           |
|----------------|-----------|--------------|-----------|
| eline          |           |              |           |
| ackdown        |           | Cover stitch |           |
| Use wire gauge |           | Type:        | Satin 🔹   |
| Wire gauge:    | 24 🔻      | Width:       | 2.20 🚔 mm |
| Wire diameter: | 0.51 mm   | Spacing:     | 0.30 🚖 mm |
| Tack width:    | 2.01 × mm |              |           |
| Spacing:       | 1.80 mm   |              |           |
|                |           |              |           |
|                |           |              |           |
|                |           |              |           |
|                |           |              |           |
|                |           |              |           |
|                |           |              |           |
|                |           |              |           |

- Klik på "OK for at bekræfte".
- For at sende StumpWork designet til maskinen, klik på "Write to Machine" I toolbaren.
- · Vælg "appropriate box" i ADX boksen.
- For at gå tilbage til basis model, og for at lukke det separate lag, klik på krydset I toppen.
- · Vælg "Save changes and close".
- · Gentag dette for alle bladene.

### Gemme designet:

· Gem designet som "StumpWork flower". Dette vil gemme alle delene I én fil. (anbefalet for videre redigering).

Hvis designet har mere end én StumpWork del, skal hver del stikkes du hver for sig.

Man kann have StumpWork dele hver for sig, i de forskellige lag.

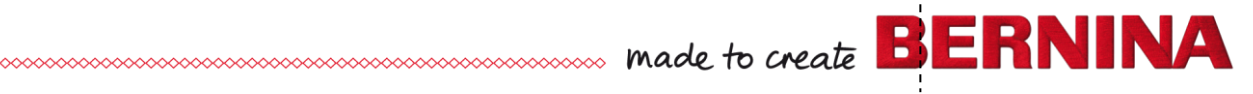

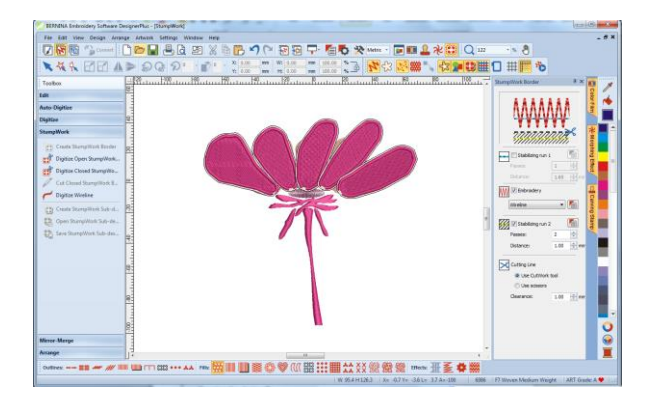

### Tilpasse de forskellige sekvenser i objektet:

- Åbn "StumpWork\_Flower\_StumpWork 1".
- Vælg "Insert Embroidery" og tilføj "StumpWork\_Flower\_ StumpWork 2".
- Gentag dette, indtil alle 5 blade er fremme.
- Sæt bladene så de passer i broderirammen.
- Makér alt (<Ctrl>+A).
- · Gå til "Color Film" og vælg "Sequence by color".

| S | eque | nce b | y Color |          |                |               |
|---|------|-------|---------|----------|----------------|---------------|
|   | Thre | ad    | Code    | Brand    | Description    |               |
|   | 1    |       | 0007    | BERNINA  | Magenta        | ОК            |
|   | 2    |       | 0001    | Applique | Placement Line |               |
|   | 3    |       | 0003    | Applique | Tackdown       | Cancel        |
|   | 4    |       | 0007    | BERNINA  | Magenta        |               |
|   | 5    |       | 0001    | Cut 1    | Cut 1          |               |
|   | 6    |       | 0256    | Cut 2    | Cut 2          |               |
|   | 7    |       | 0000    | Cut 3    | Cut 3          |               |
|   | 8    |       | 0001    | Cut 4    | Cut 4          |               |
|   | 9    |       | 0007    | BERNINA  | Magenta        | Move Up       |
|   |      |       |         |          |                | <br>Move Down |

- · Acceptér ved at klikke på "OK".
- Alle StumpWork elementerne er nu på samme lag (1.fyld, 2. Placerings linje....).

### Stikning af StumpWork designet:

- Lav udstikning på alle StumpWork objekter.
- · Lav en udstikning på grundformen.
- Sæt linen på stumpwork objekterne.
- Brug evt. Nåle til at holde det fast, hvis nødvendigt.

En anden mulighed, er at kombinere de individuelle stumpwork designs på maskinen, eller bruge "color resequence" funktionen.

made to create BERNINA

V7

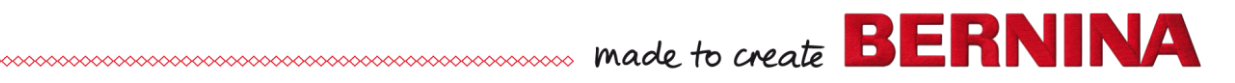

### Digitalisér flere linjer til snøre:

### Åbne designet:

- · Vælg "Open".
- Åbn projektet "Pointed Leaf.ART70"
- Åbn "StumpWork" Toolbox.
- · Vælg "Digitize Wireline".
- Digitalisér a linje ned i midten af bladet, som du ville gøre på alle andre emner, ved at højre og venstreklikke og trykke <Enter> for at aktivere linjen.
- Klik på <Esc>.
- · Vælg hvor linen skal ligge og vælg en anden farve i "Color Palette".
- · Klik på "Reshape object" for at ændre linen.
- tryk <Esc> når du er færdig med at ændre formen.
- Tilføje StumpWork
- Markér alt (<Ctrl> + A or Edit> Select All).
- · Klik på "Create StumpWork Border".
- · Klik på "OK"i boksen der åbner.
- Klik på på det punkt hvor du ønsker linen skal ophøre.
- · Klik på "Create StumpWork Sub-Design" for at
- åbne designet I det separate lag
- · Klik på "Open StumpWork Sub-Design".
- "Hvis du ikke ønsker bladet skal have fyldesting, skal du vælge stikkesting.
  Og trykke <Delete> på tastaturet.
- · Gem designet som: "StumpWork Digitized Wireline"Fill.

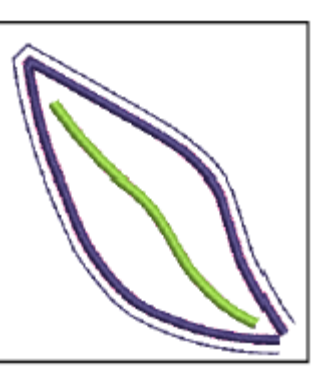

Tips for digitalisering af Line: • Vær sikker på at "Wireline tackdown" ender før linen omkring figuren, så linen ikke bliver fanget, når den yderste kant er syet. Du kann også korte lidt af linen, for at undgå dette. Dette vil gøre at man kann sy lige langs kanten, uden at der opstår uventede huller/springer sting over.

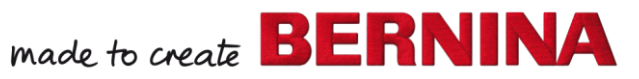

V7